Università della Valle d'Aosta

# Manuale d'uso Sharelink

Guida per effettuare la condivisione dei propri contenuti

Ufficio Sistemi Informativi e Gestione documentale 03/10/2024

## Sommario

| Premessa                                   | 2 |
|--------------------------------------------|---|
| Accensione dello sharelink                 | 2 |
| Collegarsi mediante web browser (WebShare) | 2 |
| Effetto specchio                           | 5 |
| APP Share link pro                         | 5 |

## Premessa

L'Ateno ha dotato tutte le aule del nuovo Polo universitario dello ShareLink, un gateway di presentazione cablato e wireless che consente a chiunque di presentare contenuti da computer, tablet o smartphone su un display.

Tale soluzione consente agli utenti di proiettare in aula una presentazione PowerPoint, un video un documento word ecc. direttamente dal proprio device personale (notebook, tablet, smartphone) attraverso una semplice connessione wifi.

Scopo di questa breve guida è quello di fornire le indicazioni necessarie per utilizzare il sistema di presentazione dell'aula.

# Accensione dello sharelink

In ogni aula, l'attivazione dello sharelink si esegue sul touch pannel presente sulla cattedra cliccando sul relativo pulsante. Tale funzione si trova sotto la sezione **"Proiezione"** 

Avviato il sistema a monitor vengono proiettate le istruzioni per eseguire la connessione con il proprio device:

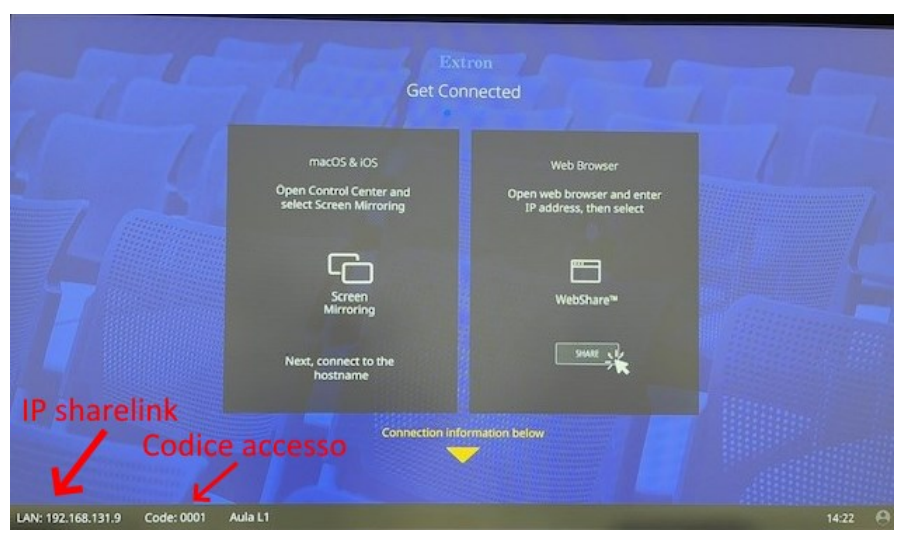

Figura 1

Vi sono due modalità per connettersi allo sharelink: mediante web browser oppure scaricando la relativa app per il proprio sistema operativo.

Nota bene: Per effettuare la condivisione mediante sharelink è necessario essere collegate alla rete wifi di Ateneo.

# Collegarsi mediante web browser (WebShare)

Mediante l'opzione Webshare ™ è possibile condividere i propri contenuti attraverso un browser web.

Di seguito le istruzioni per effettuare la condivisione dei contenuti dal proprio device (notebook, smartphone, tablet).

- Aprire un qualsiasi browser web;
- Nella barra degli indirizzi inserire l'Ip dello sharelink riportato in fondo alla pagina della schermata della Home dello sharelink (vedi *Figura 1*)
- In caso di messaggio di sicurezza da parte del proprio browser cliccare sull'opzione *Continua con... (non sicuro):*

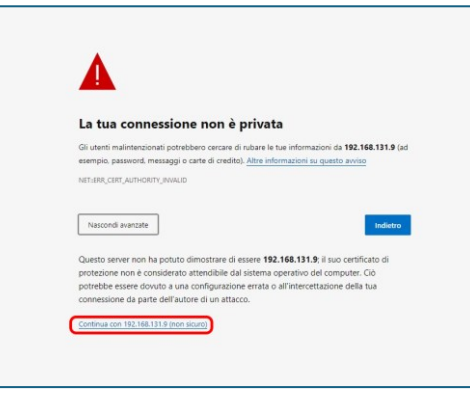

Figura 2

• Nella pagina che si apre, cliccare sul tasto SHARE:

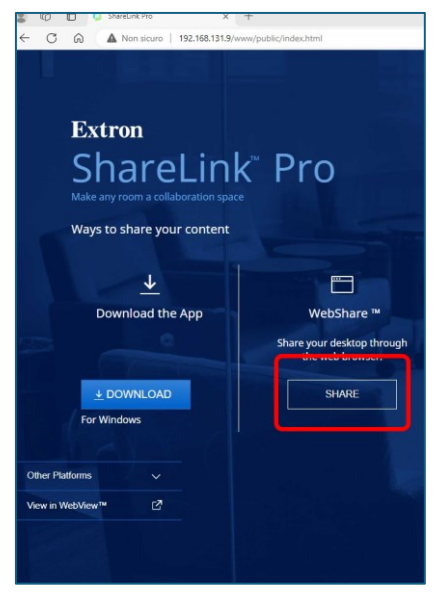

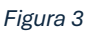

• Quando richiesto inserire il codice di accesso riportato in fondo alla pagina della schermata della Home dello sharelink (vedi *Figura 1*), un nome e quindi premere sul pulsante Connect:

| 0001      |
|-----------|
|           |
|           |
| Your name |
| Gianni    |

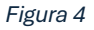

- A questo punto è possibile selezionare il contenuto da condividere. Gli elementi selezionabili sono:
  - Scheda del proprio browser;
  - Finestra;
  - Schermo intero (desktop del proprio device)
- Per le opzioni *Scheda del proprio browser* e *Schermo intero* è possibile condividere anche l'audio del proprio sistema attivando la relativa opzione:

| Scheda Microsoft Edge           | Finestra | Schermo intero |  |
|---------------------------------|----------|----------------|--|
| Schermo intero                  |          |                |  |
| Ondividi anche audio di sistema |          |                |  |

Figura 5

 L'opzione finestra consente di condividere il contenuto di un applicativo in uso sul proprio device. Nota bene: per effettuare la condivisione l'applicativo in uso (ad esempio power point) deve essere a schermo intero

| Scheda Microsoft Edge                                                                                          | Finestra                    | Schermo intero         |
|----------------------------------------------------------------------------------------------------|-----------------------------|------------------------|
|                                                                                                    |                             |                        |
| Si la Si la Si la Si la Si la Si la Si la Si la Si la Si la Si la Si la Si la Si la Si la Si la Si la Si la Si |                             |                        |
| C Loading e 1 altra pagi                                                                                       | resentazione di Power       | 03 2023 Sistemi-inform |
| • ,                                                                                                    |                             |                        |
|                                                                                                    |                             |                        |
| Per condividere l'audio, condividi im                                                                          | vece una scheda o uno scher | mo                     |

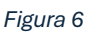

o Scelto il proprio contenuto, cliccare sul tasto Condividi

## Effetto specchio

In caso di condivisione in modalità "*Schermo Intero*" nella scheda browser si crea il cosiddetto effetto specchio. In questo caso è sufficiente <u>iconizzare</u> il browser web; il proprio desktop è comunque condiviso con lo sharelink:

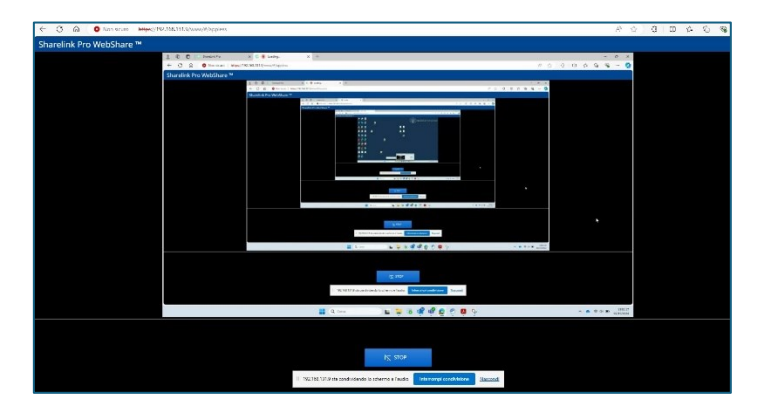

Figura 7

# APP Share link pro

ShareLink Pro è un'app gratuita che consente a chiunque di presentare contenuti dai propri notebook, tablet o smartphone

Di seguito le istruzioni per scaricare ed utilizzare l'app share link pro:

- Aprire un qualsiasi browser web;
- Nella barra degli indirizzi inserire l'Ip dello sharelink riportato in fondo alla pagina della schermata della Home dello sharelink (vedi *Figura 1*)
- In caso di messaggio di sicurezza da parte del proprio browser cliccare sull'opzione *Continua con... (non sicuro):*

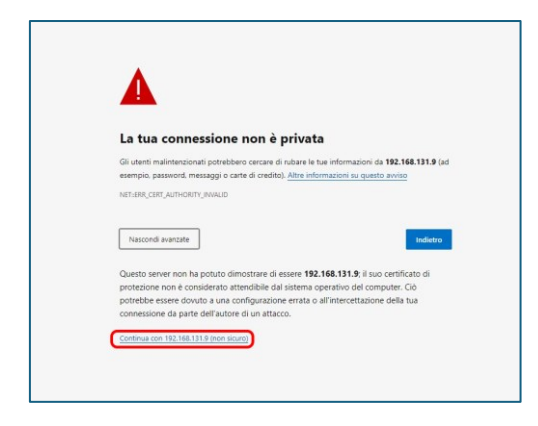

Figura 8

• Nella pagina che si apre, cliccare sul tasto DOWNLOAD:

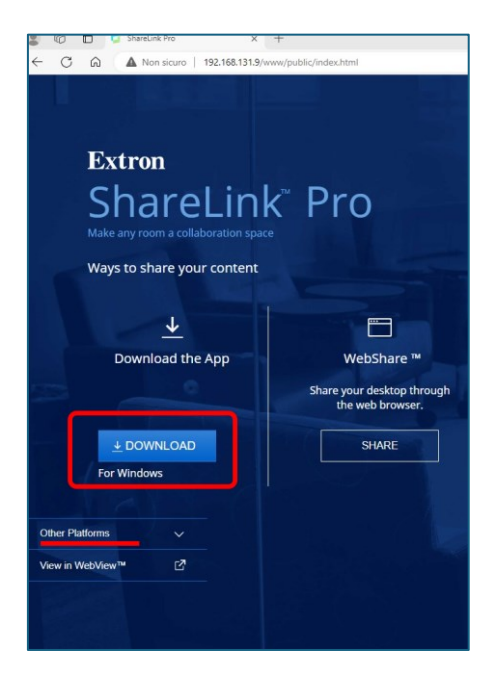

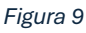

**Nota bene**: il sistema propone automaticamente il download per il sistema operativo del device in uso. Qualora, per una qualsiasi ragione, non dovesse essere corretto è possibile cliccare sul link Other Platforms e selezionare il sistema operativo corretto.

Effettuato il download è possibile chiudere il browser web

Installata l'app, aprirla ed effettuare la connessione allo sharelink dell'aula cliccando sul tasto
Quando richiesto inserire l'IP e il codice dello sharelink (vedi *Figura 1*). Inserito il codice

cliccare sul tasto CONNECT.

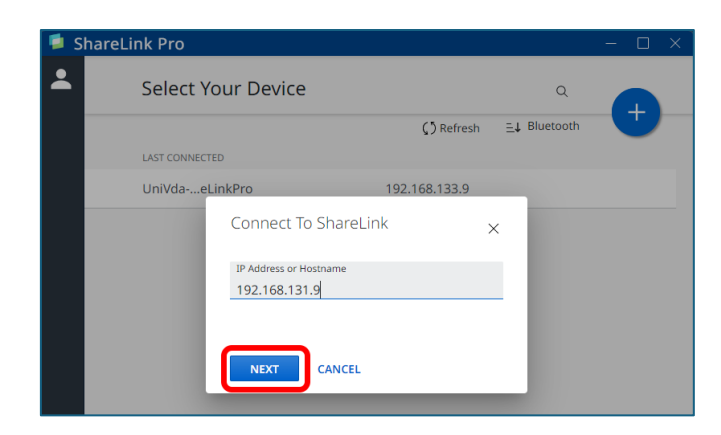

Figura 10

| 🔎 Sharel | Link Pro                           |                                                                |                                 | - 🗆 X |
|----------|------------------------------------|----------------------------------------------------------------|---------------------------------|-------|
| *        | Select Yo                          | our Device                                                     | ٩                               |       |
|          |                                    |                                                                | () Refresh <u>=</u> ↓ Bluetooth |       |
|          | LAST CONNECTE                      | Ð                                                              |                                 |       |
|          | UniVdae<br>NEARBY DEVIC<br>UniVdae | Connect To ShareLink<br>Enter code shown on display<br>0 0 0 1 | ×                               |       |
|          |                                    | CONNECT CANCEL                                                 |                                 |       |

Figura 11

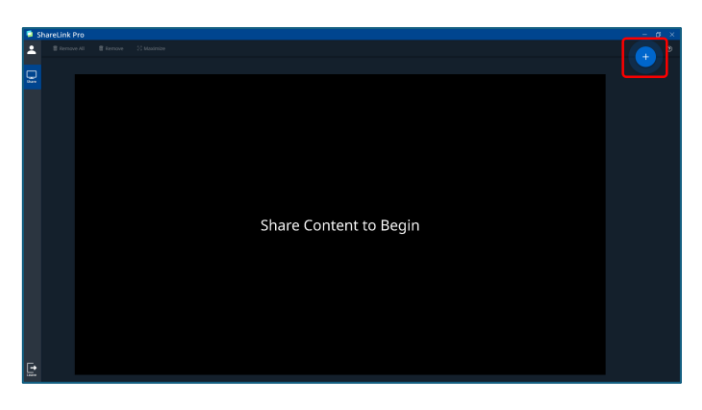

Figura 12

- A questo punto è possibile selezionare il contenuto da condividere. Gli elementi selezionabili sono:
  - Mirror screen;
  - Mirror Application;
  - $\circ$   $\,$  Share Image or Video;
  - $\circ \quad \text{Share from HDMI} \\$

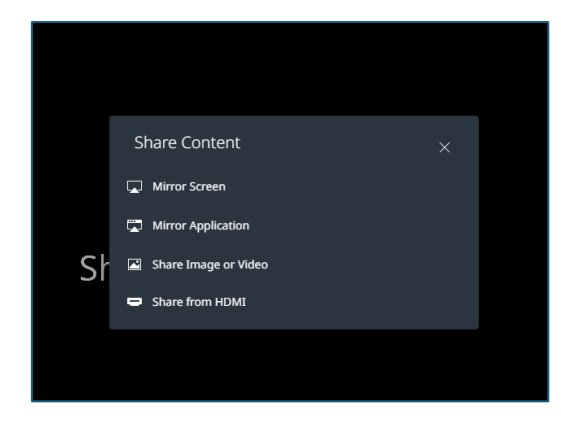

Figura 13

#### 1. Mirror Screen

Consente la condivisione del desktop del propri device. Anche in questo caso, si presenta l'effetto specchio illustrato nella sezione WebShare. È sufficiente iconizzare l'app ShareLink pro e continuare con la propria presentazione.

### 2. Mirror Application

Consente di condividere il contenuto di un applicativo in uso sul proprio device. **Nota bene**: <u>per</u> <u>effettuare la condivisione l'applicativo in uso (ad esempio power point) deve essere a schermo intero:</u>

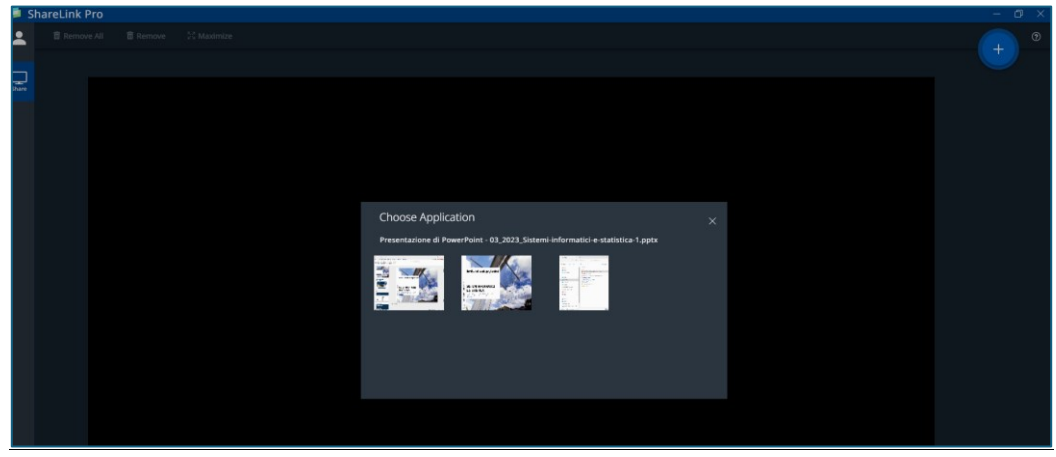

Figura 14

## 3. Share Image or Video

È possibile condividere un'immagine o un video salvato sul proprio device selezionandolo:

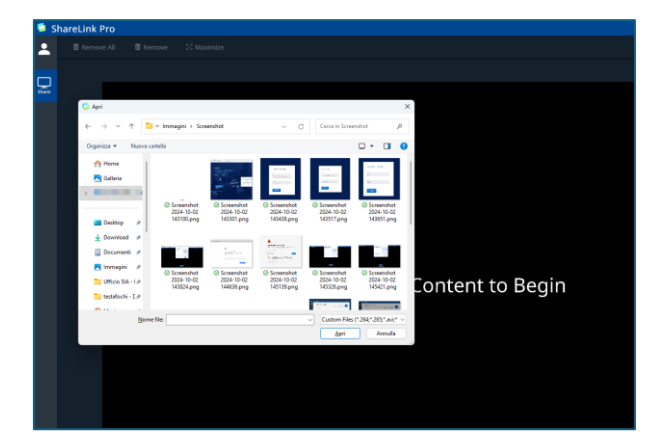

Figura 15

 $\circ$  ~ Per terminare la sessione cliccare su Leave quindi sul tasto LEAVE SESSION ~

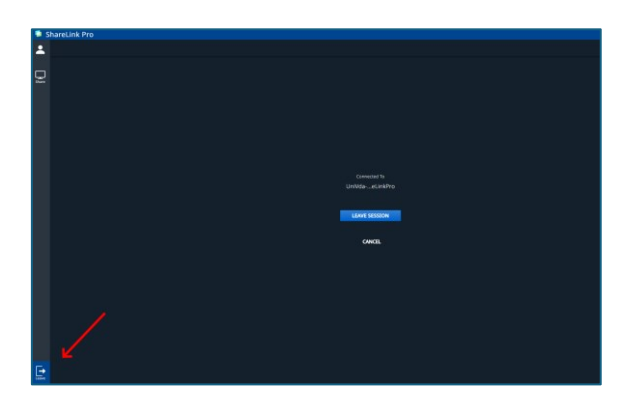

Figura 16